# Alphakids Pro ABC Online System 之安裝及操作說明書

#### BillKuo Languages Technology Co., Ltd.

1818 Gilbreth Road Suite 150, Burlingame CA 94010, USA Phone: +1 (650) 380-8087 Email: giantsls@ms22.hinet.net

No. 75 Dong-Ping Road Tainan, 701, Taiwan Phone: 886-6-2346650

Website: www.happy2languages.com www.billkuoenglish.com www.sls.com.tw

All Rights Reserved by BillKuo Languages Technology Co., Ltd.

software download

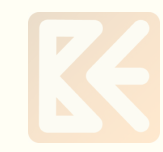

| 日録                                       |
|------------------------------------------|
| 壹、介紹及配備說明2                               |
| 貳、設定及軟體安裝2                               |
| <ul> <li>-、設定</li></ul>                  |
| 參、解除安裝方式12                               |
| 肆、Alphakids Pro ABC Online System 密碼修改14 |
| 伍、操作說明17                                 |

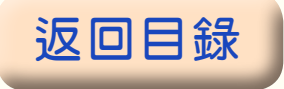

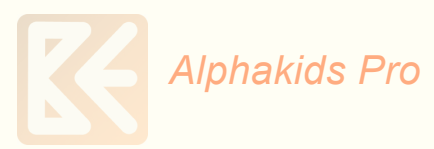

# 臺、介紹及配備説明

Alphakids Pro ABC Online System (Alphakids Alphabet) 是一套線上英語聽、 講、讀的練習及測驗軟體。它可在任何一台電腦(不能在 iPad 或手機)使用, 成績都會被上傳至本公司 Server(伺服器)記錄下來。

※ 你需要的配備如下:

- 1、電腦。
- 2、Windows 作業系統。
- 3、瀏覽器:Internet Explore(IE),不可使用 Chrome 或 FireFox。
- 4、電腦連上網路。
- 5、SENNHEISER 耳機麥克風(它麥克風的靈敏度最好,練習效果最佳)。

# 貳、設定及軟體安裝

安裝 Alphakids Pro ABC Online System 及其他 One English Online System 軟體前,請先更改 IE 的設定,並調整聲音的設定,步驟如下:

### 一、設定

1、IE 的設定

(1) 開啟 IE 瀏覽器,點選1『工具』,點選2『網際網路選項』, 即出現『網際網路選項』內容。

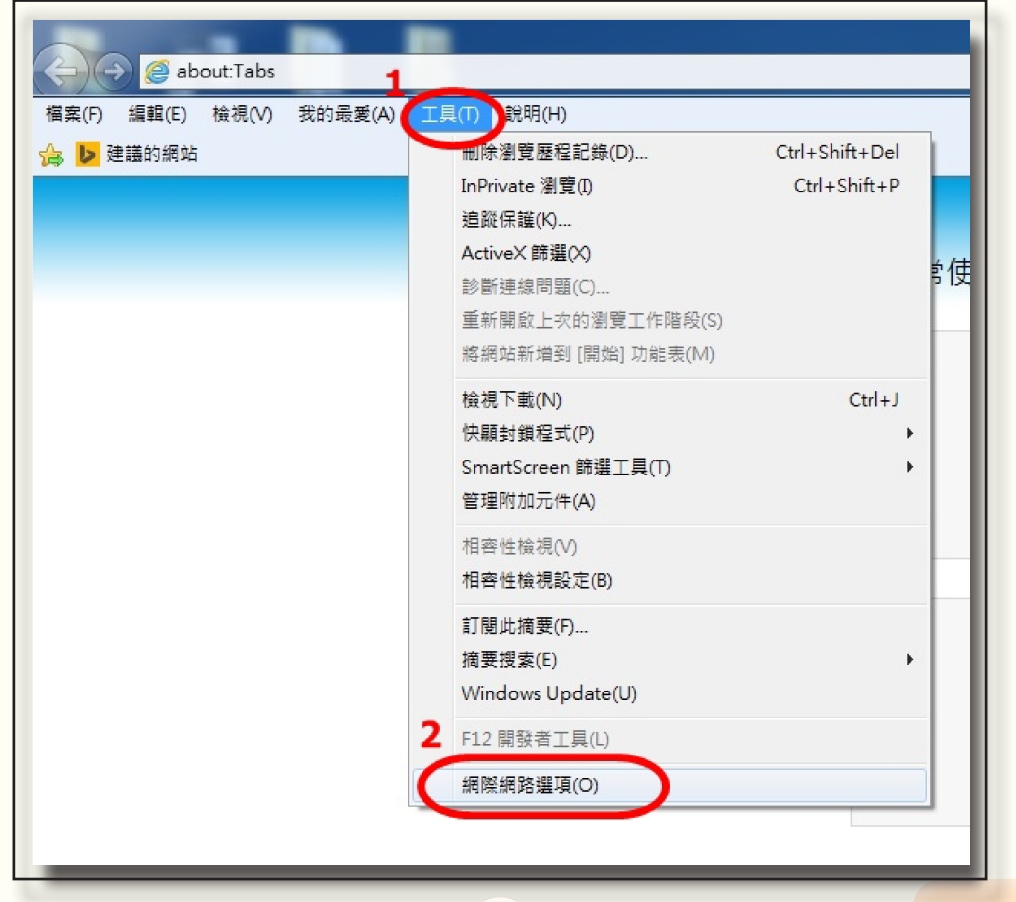

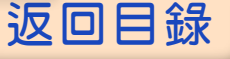

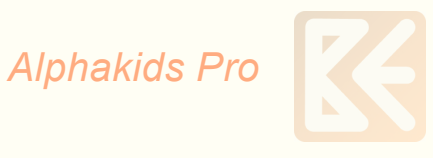

(2) 點選1『安全性』→2『網際網路』→3『自訂等級』,

| 網際網路選項 ? 💌                                                                   |
|------------------------------------------------------------------------------|
| -般安全性 聽私權 內容 連線 程式 進階                                                        |
|                                                                              |
| 2選取要給退或變更安全性設定的區域。                                                           |
| ( 🔵 ) 🔍 🗸 🚫 🛛                                                                |
| 短踪 調路 近端內部網 信任的網站 限制的網站<br>路                                                 |
| 網際網路 網站(S)                                                                   |
| 這個區域適用於網際網路網站,但<br>是信任及限制區域中所列的網站除<br>外。                                     |
| 此區域的安全性等級(L)                                                                 |
| 自訂                                                                           |
| 自訂設定。<br>- 若要變更設定,請按一下 [自訂層級]。<br>- 若要使用建議設定,請按一下 [預設層級]。                    |
| ☑ 购用夯焊端模式 (壳更无轮的和 Internet Funderwork)                                       |
| ■ AXH 2 Mag (AA (高) 日前等級(C) 預設等級(D)                                          |
| 將所有區域重設為預設等級(R)                                                              |
|                                                                              |
| <b>確定 取消</b><br><br><br><br><br><br><br><br><br><br><br><br><br><br><br><br> |

出現以下資料:

★找到「Active X 控制項與外掛程式」項下:

- ① 允許 Active X 篩選 → 選『停用』
- ② 自動提示 Active X 控制項 → 選 『啟用』
- ③ 確定

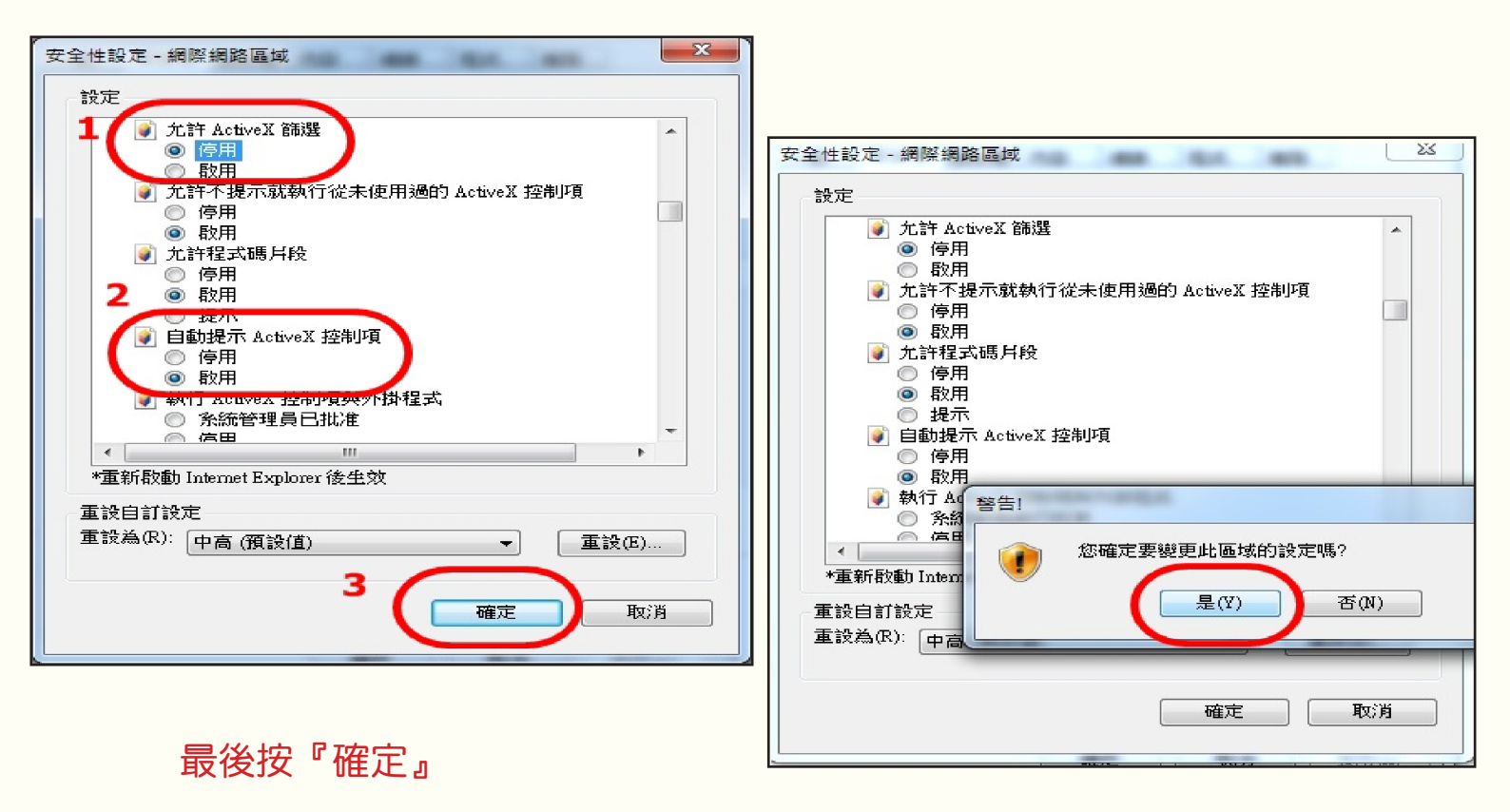

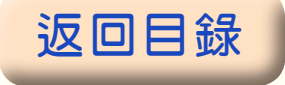

(3) 於上步驟完成後,再點選『信任網站』一次,接著點選其下方之『自訂等級』,會出現與『網際網路』『自訂等級』一樣的內容和選項:

| 網際網路選項 ? 2                                                    |
|---------------------------------------------------------------|
| 一般 安全性 臆私權 內容 連線 程式 進階                                        |
| 選取要檢視或變更安全性設定的區域。                                             |
| 網際網路<br>近端內部網<br>路                                            |
| 信任的網站<br>這個區域包含您相信不會損害電腦<br>或資料的網站。                           |
| 這個區域中具有網站。<br>《此區域的安全性等級①                                     |
| 自訂<br>自訂設定。<br>- 若要變更設定,諸按一下[自訂層級]。<br>- 若要使用建議設定,請按一下[預設層級]。 |
| ■ 散用受保護模式 (需要重新設計 Internet Explorer)(P)<br>自訂等級(C) 預設等級(D)    |
| 將所有區域重設為預設等級(R)                                               |
| <b>確定 取消</b>                                                  |

★找到「Active X 控制項與外掛程式」項下:

①允許 Active X 篩選 → 選『停用』

②自動提示 Active X 控制項 → 選 『啟用』 ③確定

③確定

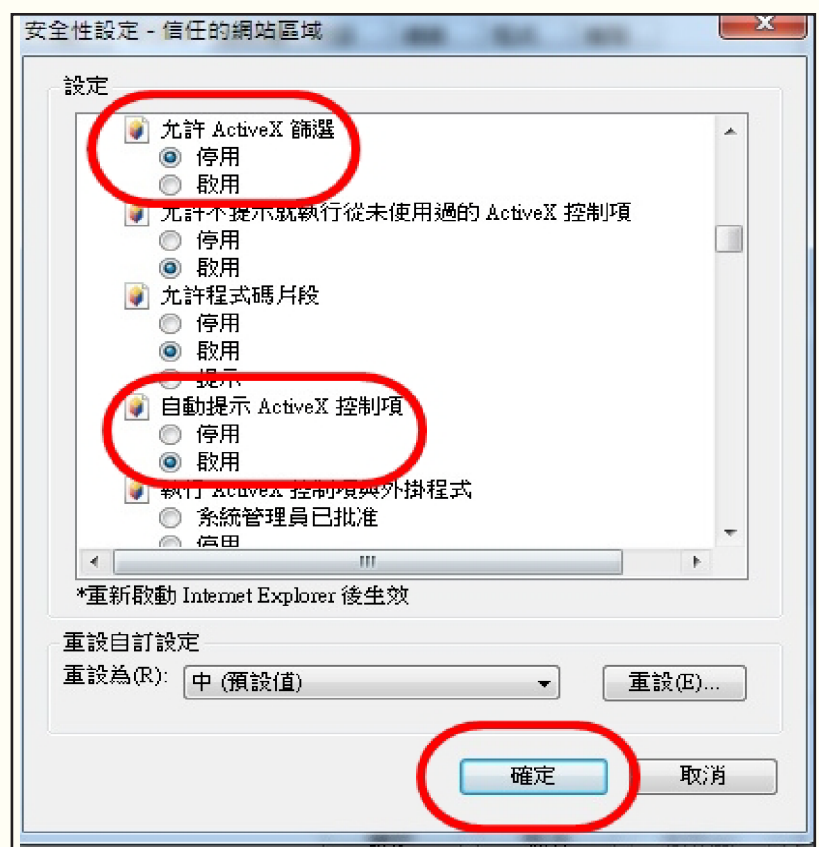

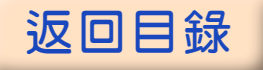

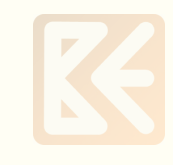

| 設定                                    |      |   |
|---------------------------------------|------|---|
| 📦 允許 ActiveX 篩選                       | *    |   |
|                                       |      |   |
|                                       |      |   |
| ♥ 元計个提示就報行従未使用適的 Active& 控制填<br>◎ 信用  |      |   |
|                                       |      |   |
| ◎ 允许程式碼目段                             |      |   |
|                                       |      |   |
| <ul> <li>◎ 酌用</li> </ul>              |      | - |
| ◎ 提示                                  |      |   |
| 📄 自動提示 ActiveX 控制項                    |      |   |
| ● 停用                                  |      |   |
| ● 啟用                                  |      |   |
| ● 執行 Ad 警告!                           |      |   |
|                                       |      |   |
| ▲ 您確定要變更比區域的設定嗎                       | ?    |   |
| *重新啟動 Intern                          |      |   |
| 王···································· | 否(N) |   |
|                                       |      |   |
|                                       |      | - |
|                                       |      |   |
|                                       |      |   |
| 確定                                    | 取消   |   |
|                                       | 1000 |   |

| 網際網路選項 ? 2                                                                                    |
|-----------------------------------------------------------------------------------------------|
| 一般 安全性 隱私權 內容 連線 程式 進階                                                                        |
| <b>猥琐</b> 要按组ポジ第三字本性论字的反射。                                                                    |
|                                                                                               |
|                                                                                               |
| 網際網路 近端內部網 信任的網站 限制的網站<br>路                                                                   |
| 信任的網站                                                                                         |
| 這個區域包含您相信不會損害電腦<br>或資料的網站。                                                                    |
| 這個區域中具有網站。                                                                                    |
|                                                                                               |
| 自訂<br>自訂設定。<br>- 若要變更設定,請按一下 [自訂層級]。<br>- 若要使用建議設定,請按一下 [預設層級]。                               |
| <ul> <li>□ 取用受保護模式 (需要重新取動 Internet Explorer)(P)</li> <li>自訂等級(C)</li> <li>預設等級(D)</li> </ul> |
| 將所有區域重設為預設等級(R)                                                                               |
|                                                                                               |
| 確定         取消         套用(A)                                                                   |

最後按『確定』 最後關掉 IE,再重新進入 IE 所有設定才能有作用。 即完成 IE 設定變更。

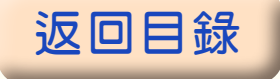

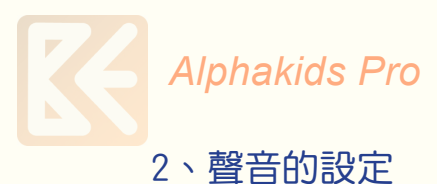

畫面一:點選「開始」→點選「控制台」

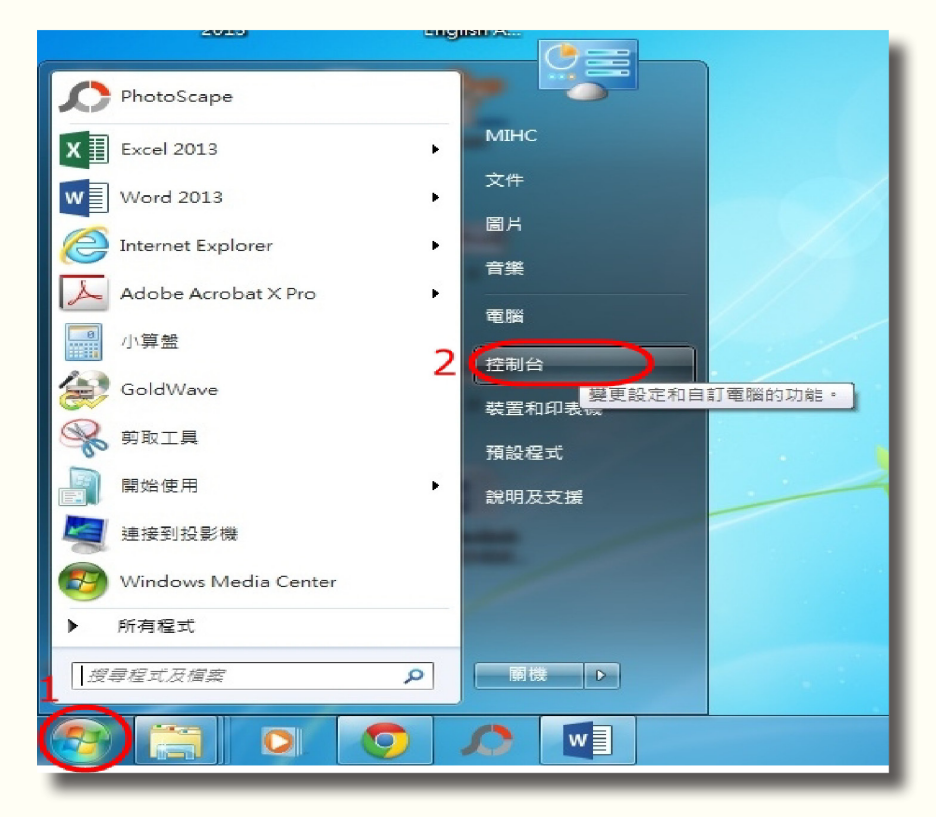

#### 畫面二:進入控制台→點選「聲音」

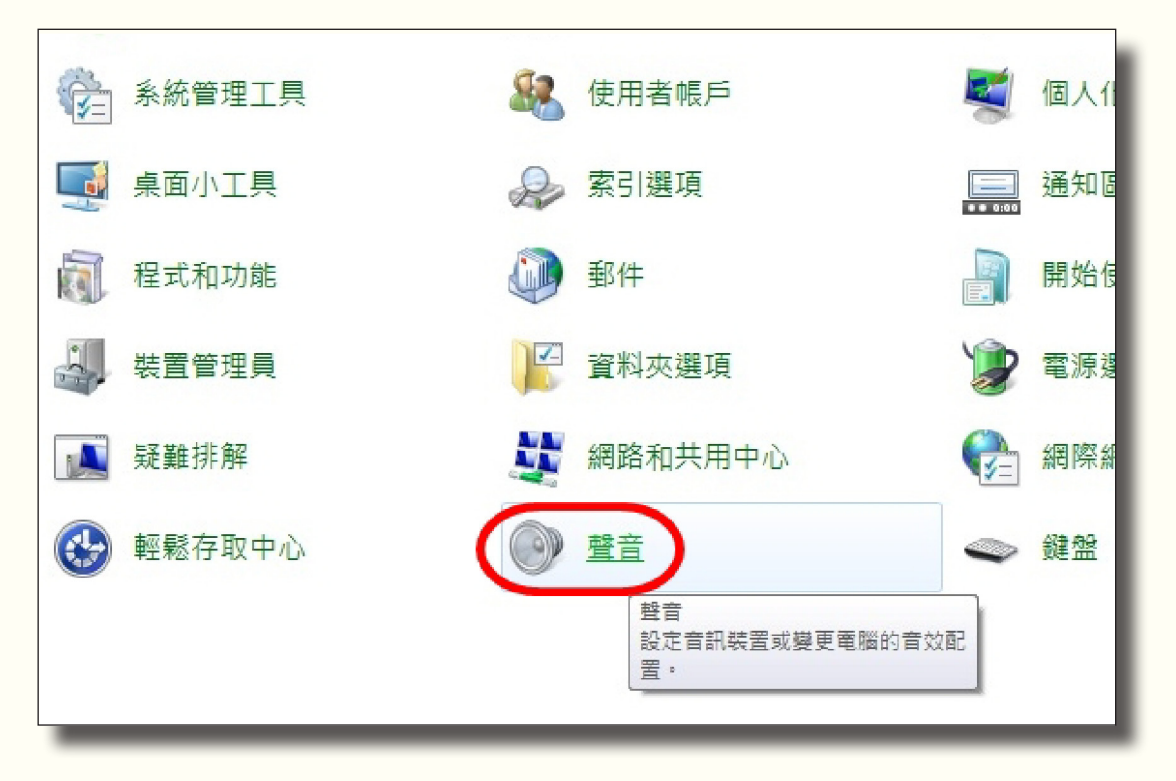

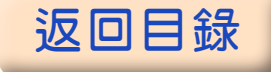

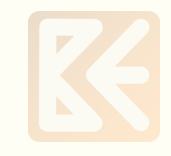

畫面三:點選「錄製」→點選「內容」

| 播放 録製 音效 通訊                                      |  |
|--------------------------------------------------|--|
| 選取下面的錄音裝置以修改其設定:                                 |  |
| 麥克風       5- High Definition Audio 裝置       未插入  |  |
| 麥克風       5- High Definition Audio 裝置       預設裝置 |  |
| #BB輸入<br>5- High Definition Audio 裝置<br>未插入      |  |
| 設定(C) 設為預設值(S) 内容(P) 確定 取消 褒用(A)                 |  |

畫面四:點選1「等級」→調整2「麥克風」、「麥克風增量」, 將音量調至最大→3「確定」

| 2 麥克風 - 內容 1     |   |
|------------------|---|
| 一般接聽(等級)進階       | _ |
| 麥克風     75 (1)   |   |
|                  |   |
|                  |   |
|                  |   |
| 3<br>確定 取消<br>取消 |   |

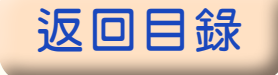

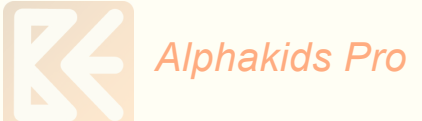

#### 2、Alphakids Pro Online System 安裝執行說明

步驟一:下載軟體後於【Alphakids Pro ABC setup.exe】上按滑鼠右鍵,點選 「以系統管理員身分執行」,再進行其它安裝程序。其餘之安裝依指令進行即 可。步驟及安裝畫面如下:

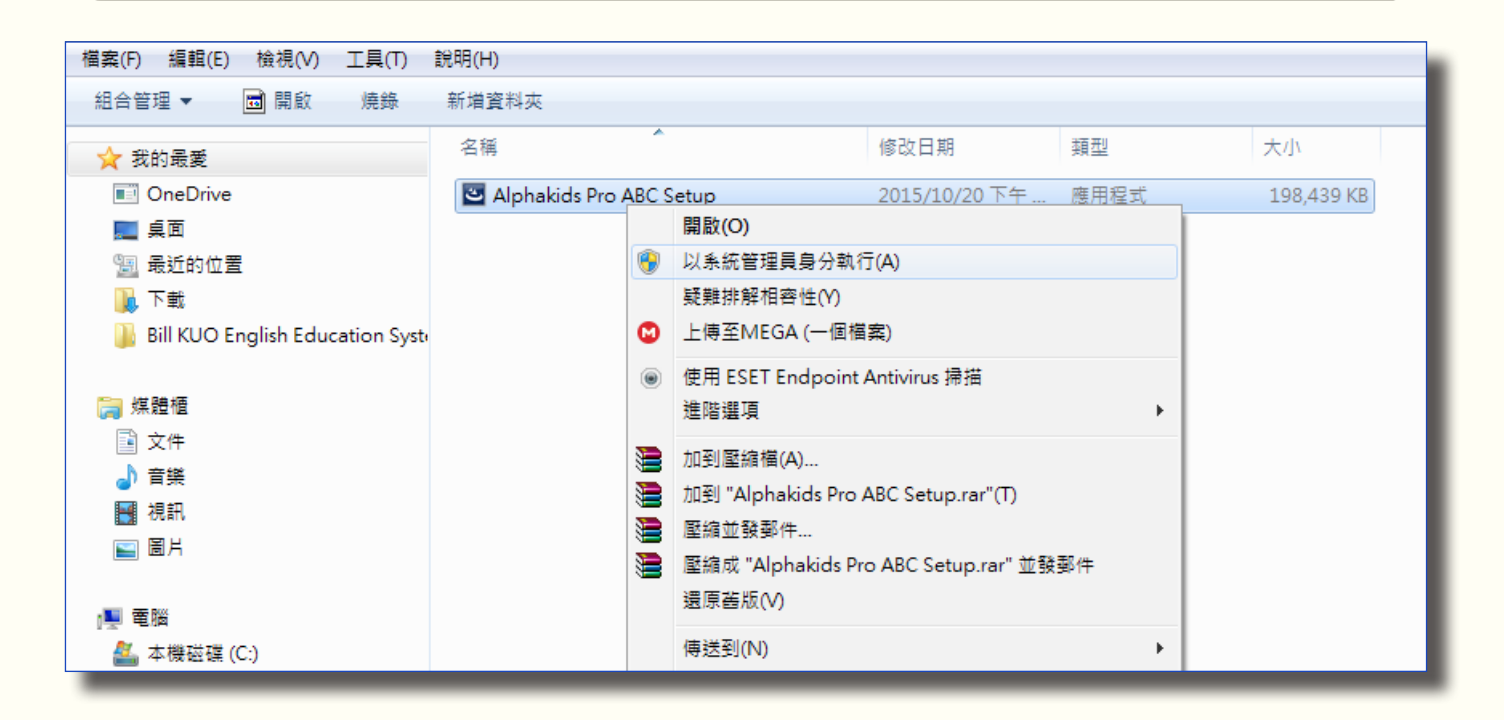

步驟二:進入安裝畫面,

| Alphabets - InstallShield Wiza | ird                                                                                                    |
|--------------------------------|----------------------------------------------------------------------------------------------------|
|                                | Preparing to Install                                                                                                    |
|                                | Alphabets Setup is preparing the InstallShield Wizard, which<br>will guide you through the program setup process. Please<br>wait. |
|                                | Extracting: Alphabets.msi                                                                                                    |
|                                |                                                                                                    |
|                                |                                                                                                    |
|                                |                                                                                                    |
|                                | Cancel                                                                                                    |

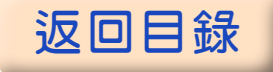

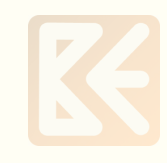

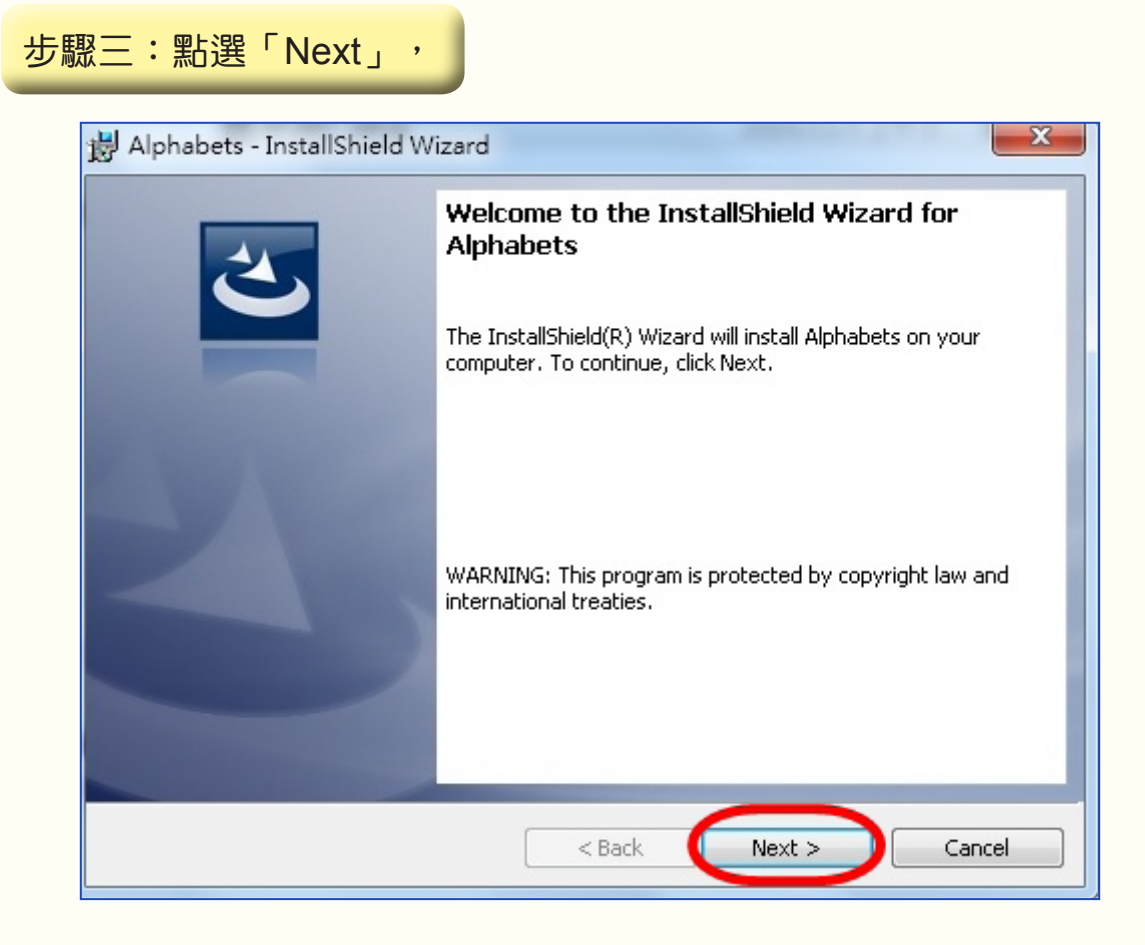

## 步驟四:點選1「I accept the terms in the license agreement」→2「Next」,

| 🛃 Alphabets - InstallShield Wizard                                                                                                    |
|----------------------------------------------------------------------------------------------------|
| License Agreement Please read the following license agreement carefully.                                                                                                    |
| To add your own license text to this dialog, specify your license agreement file in the Dialog<br>editor.<br>1. Navigate to the <b>User Interface</b> view.<br>2. Select the <b>LicenseAgreement</b> dialog.<br>3. Choose to edit the <b>dialog layout</b> .<br>4. Once in the Dialog editor, select the <b>Memo</b> ScrollableText control. |
| After you build your release, your license text will be displayed in the License Agreement dialog.                                                                                                    |
| I accept the terms in the license agreement InstallShield                                                                                                    |
| < Back Next > Cancel                                                                                                    |

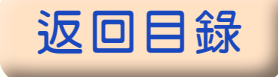

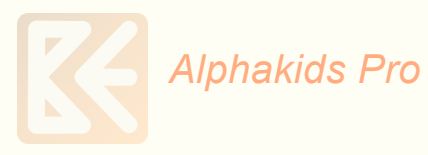

## 步驟五:1「User Name」及2「Organization」可任意輸入英文字母或中文。→3「Next」

| B Alphabets - InstallShield Wizard | ×      |
|------------------------------------|--------|
| Customer Information               | 4      |
| Please enter your information.     |        |
| Lisentieme                         |        |
|                                    |        |
| 2                                  |        |
|                                    |        |
|                                    |        |
|                                    |        |
|                                    |        |
|                                    |        |
| Jacoball Shield                    |        |
| < Back Next >                      | Cancel |
|                                    |        |

## 步驟六:點選「Next」,

| 🔡 Alphabe              | ets - InstallShield Wizard                                                                    |
|------------------------|-----------------------------------------------------------------------------------------------|
| Destinati<br>Click Nex | ion Folder<br>xt to install to this folder, or click Change to install to a different folder. |
|                        | Install Alphabets to:<br>C:\Program Files (x86)\MTComm\Alphabets\<br>Change                   |
| InstallShield -        | < Back Next > Cancel                                                                          |

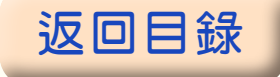

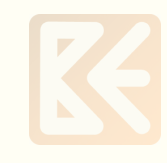

| y Alphabe                         |                                                                                                    |
|-----------------------------------|----------------------------------------------------------------------------------------------------|
| Ready to                          | Install the Program                                                                                                    |
| The wiza                          | rd is ready to begin installation.                                                                                                    |
| If you w<br>exit the              | ant to review or change any of your installation settings, click Back. Click Cancel to<br>wizard.                                                                                              |
| Current S                         | Settings:                                                                                                    |
| Setup T                           | ype:                                                                                                    |
| Турі                              | cal                                                                                                    |
| Destina                           | tion Folder:                                                                                                    |
| C:\F                              | rogram Files (×86)\MTComm\Alphabets\                                                                                                    |
| User Inf                          | ormation:                                                                                                    |
| Nam                               | ne: twnsys                                                                                                    |
| Com                               | npany: 12                                                                                                    |
| ,<br>setallChield                 |                                                                                                    |
| iscalisi lielu -                  |                                                                                                    |
|                                   | < Back Install Cance                                                                                                    |
|                                   |                                                                                                    |
|                                   |                                                                                                    |
| 4 Alphabe                         | te - InstallShield Wizard                                                                                                    |
| Alphabe                           | ets - InstallShield Wizard                                                                                                    |
| Alphabe                           | ets - InstallShield Wizard                                                                                                    |
| Alphabe                           | ets - InstallShield Wizard                                                                                                    |
| Alphabe<br>Installing<br>The proc | ets - InstallShield Wizard<br>Alphabets<br>gram features you selected are being installed.                                                                                                    |
| Alphabe                           | ets - InstallShield Wizard<br>Alphabets<br>gram features you selected are being installed.<br>Please wait while the InstallShield Wizard installs Alphabets. This may take                     |
| Alphabe                           | ets - InstallShield Wizard                                                                                                    |
| Alphabe                           | ets - InstallShield Wizard  Alphabets  gram features you selected are being installed.  Please wait while the InstallShield Wizard installs Alphabets. This may take several minutes.  Status: |
| Alphabe                           | Alphabets<br>gram features you selected are being installed.<br>Please wait while the InstallShield Wizard installs Alphabets. This may take<br>several minutes.<br>Status:                    |
| Alphabe                           | ets - InstallShield Wizard  Alphabets gram features you selected are being installed.  Please wait while the InstallShield Wizard installs Alphabets. This may take several minutes.  Status:  |
| Alphabe                           | Alphabets<br>gram features you selected are being installed.<br>Please wait while the InstallShield Wizard installs Alphabets. This may take<br>several minutes.<br>Status:                    |
| Alphabe                           | Alphabets<br>gram features you selected are being installed.<br>Please wait while the InstallShield Wizard installs Alphabets. This may take<br>several minutes.<br>Status:                    |
| Alphabe                           | ets - InstallShield Wizard  Alphabets gram features you selected are being installed.  Please wait while the InstallShield Wizard installs Alphabets. This may take several minutes.  Status:  |
| Alphabe                           | Alphabets<br>gram features you selected are being installed.<br>Please wait while the InstallShield Wizard installs Alphabets. This may take<br>several minutes.<br>Status:                    |
| Alphabe                           | Alphabets<br>gram features you selected are being installed.<br>Please wait while the InstallShield Wizard installs Alphabets. This may take<br>several minutes.<br>Status:                    |
| Alphabe                           | ets - InstallShield Wizard  Alphabets gram features you selected are being installed.  Please wait while the InstallShield Wizard installs Alphabets. This may take several minutes.  Status:  |
| Alphabe                           | Alphabets<br>gram features you selected are being installed.<br>Please wait while the InstallShield Wizard installs Alphabets. This may take<br>several minutes.<br>Status:                    |
| Alphabe                           | Alphabets<br>gram features you selected are being installed.<br>Please wait while the InstallShield Wizard installs Alphabets. This may take<br>several minutes.<br>Status:                    |
| Alphabe<br>Installing<br>The prop | Alphabets<br>gram features you selected are being installed.<br>Please wait while the InstallShield Wizard installs Alphabets. This may take<br>several minutes.<br>Status:                    |

## 步驟八:點選「Finish」→安裝完成。

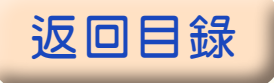

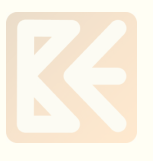

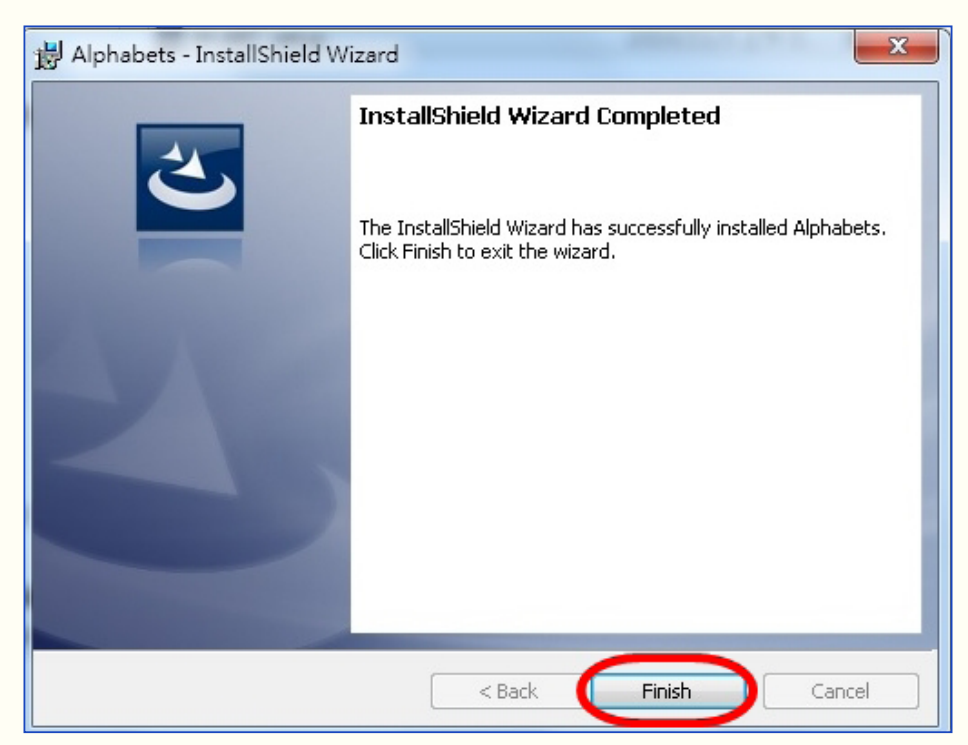

依照上列步驟若仍無法順利安裝,表示電腦不健康,請洽您的電腦工程師。

# 參、解除安裝方式

若無法順利安裝或安裝錯誤請先解除安裝,並依照上列的安裝方式重新進行安裝。 解除安裝方式步驟及畫面說明:

畫面一:點選1『開始』→點選2『控制台』

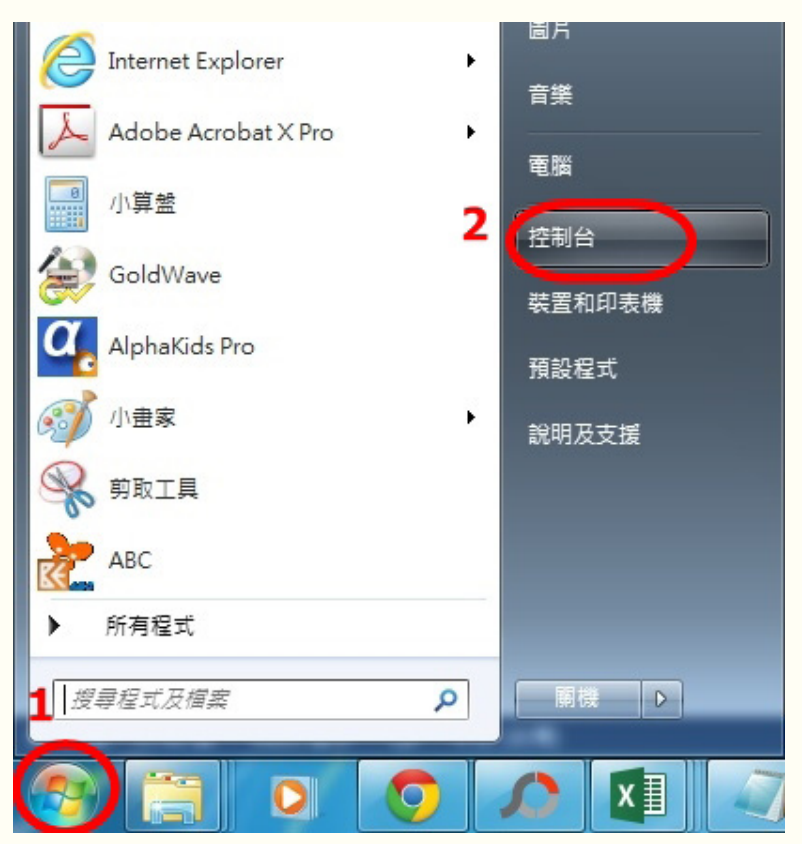

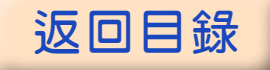

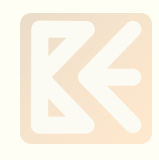

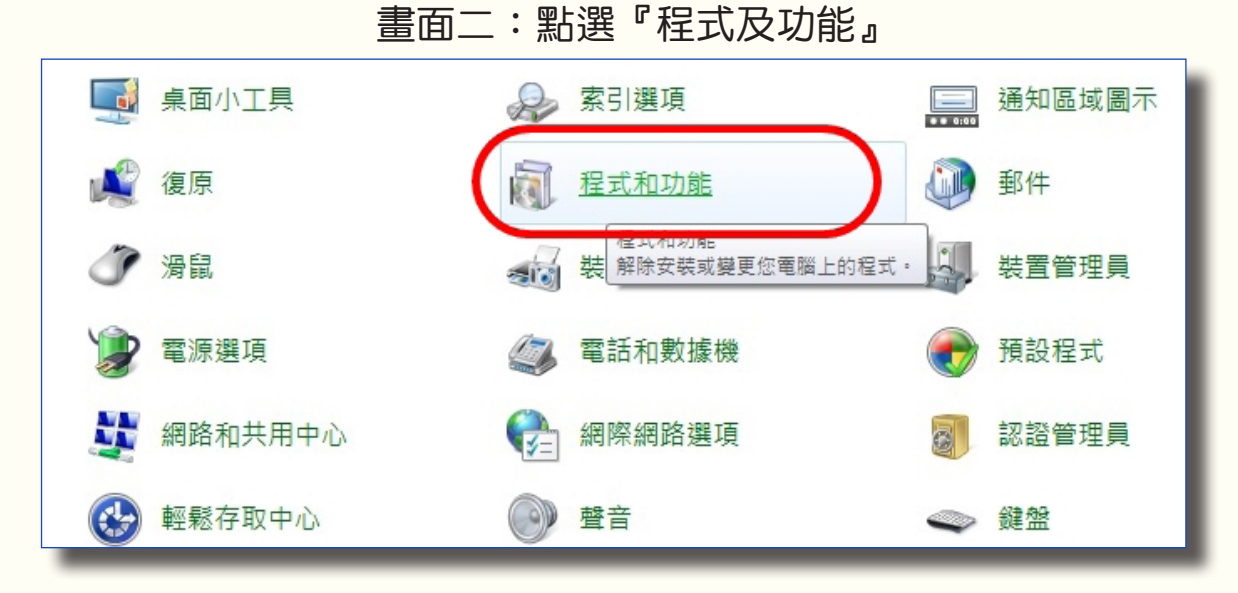

畫面三:在『Alphabets』上以滑鼠右鍵點一下,顯示並點選『解除安裝』

| 解除安裝或變更程式<br>若要解除安裝程式,請從清單選取程式,然後按一下[解除安裝]、[變更] 或 [修復]。 |                            |            |  |  |  |  |
|---------------------------------------------------------|----------------------------|------------|--|--|--|--|
| 組合管理 ▼ 解除安裝 變更 修復                                       |                            |            |  |  |  |  |
| 名稱                                                      | 發行者                        | 安裝於        |  |  |  |  |
| 🖟 Adobe Acrobat X Pro - ChineseT                        | Adobe Systems              | 2014/9/16  |  |  |  |  |
| Adobe Flash Player 15 ActiveX                           | Adobe Systems Incorporated | 2014/11/26 |  |  |  |  |
| 🖊 Adobe Flash Player 15 Plugin                          | Adobe Systems Incorporated | 2014/11/26 |  |  |  |  |
| Adobe Reader 6.0.2                                      | Adobe Systems Incorporated | 2014/11/18 |  |  |  |  |
| Alphabets                                               | MTComm                     | 2014/11/20 |  |  |  |  |
| AlabaKida De 解床女装(0)                                    | MTComm                     | 2014/11/20 |  |  |  |  |
| ■ AlphaKids Pro <sup>變更(C)</sup>                        | MTComm                     | 2014/11/20 |  |  |  |  |
| eset Endpoi     修復(E)                                   | ESET, spol s r. o.         | 2014/5/26  |  |  |  |  |

## 畫面四:點選『是』,進行解除安裝

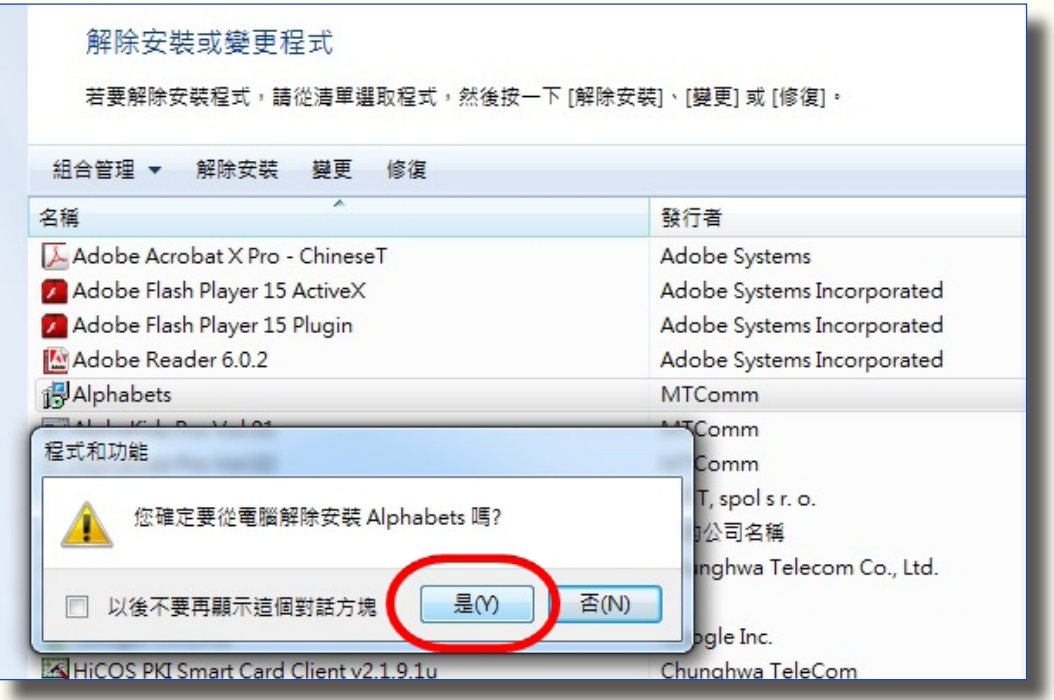

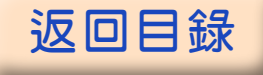

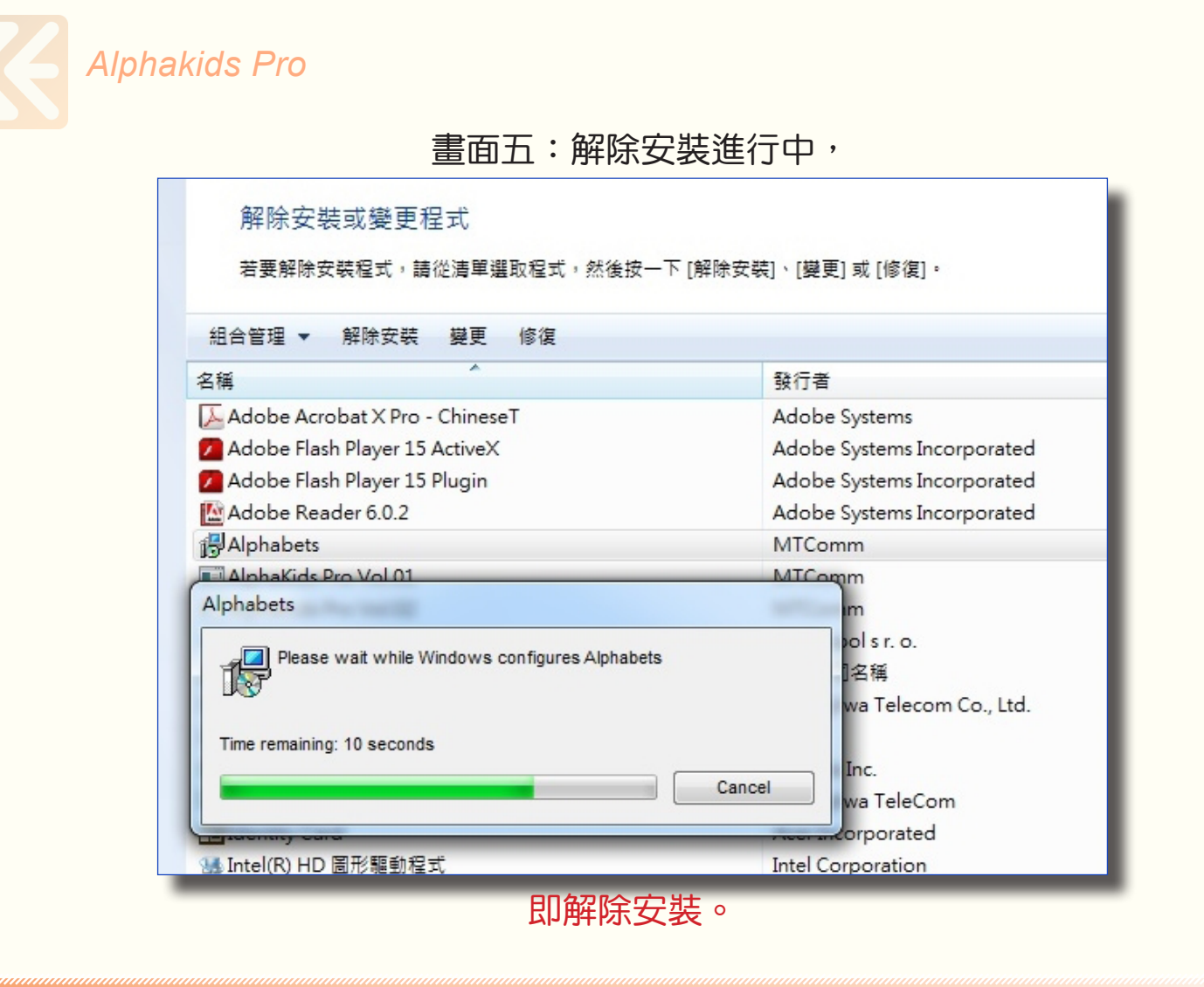

# **肆、Alphakids Pro Online System 密碼修改**

操作說明:

(1) 請用 IE 瀏覽器進入【FluSpeak】網址:http://one.mtcomm.com/

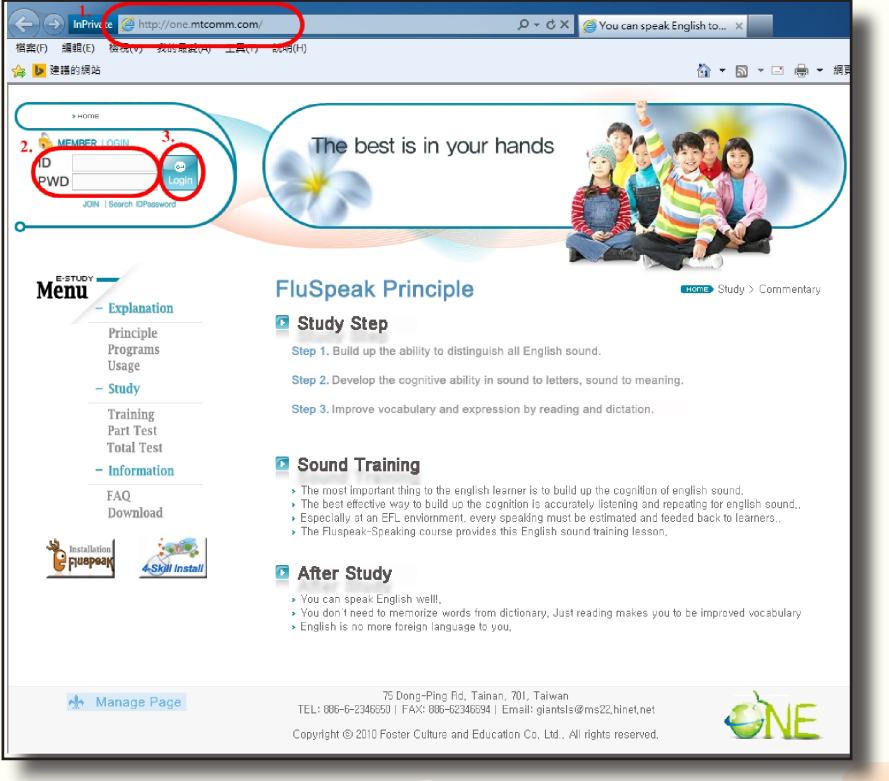

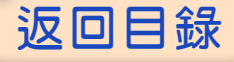

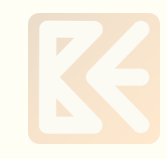

(2) 請使用原有的帳號及密碼→「Login」。

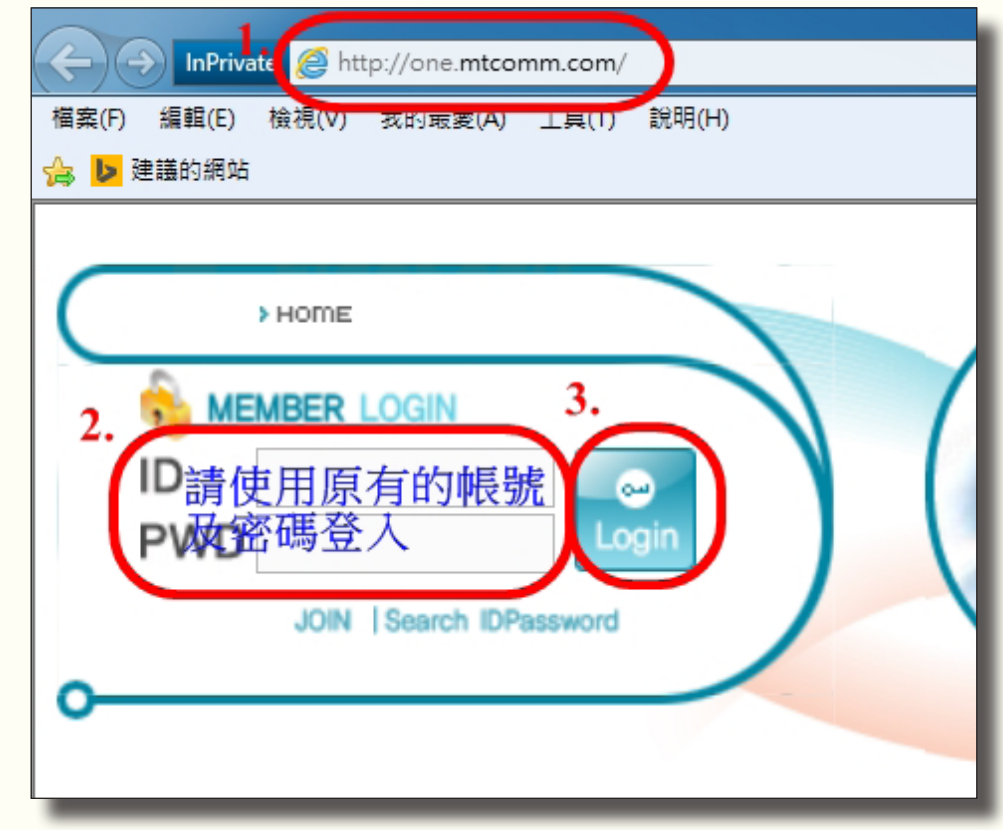

(3) 選取「MYPAGE」。

| <del>(</del> ) | InPriva                                | ate 🙋 htt | p://one. <b>mtco</b> i | mm.com/ |       | - |      |
|----------------|----------------------------------------|-----------|------------------------|---------|-------|---|------|
| 檔案(F)          | 編輯(E)                                  | 檢視(V)     | 我的最愛(A)                | 工具(T)   | 說明(H) |   |      |
| 🚖 ▶ 建          | 21111111111111111111111111111111111111 |           |                        |         |       |   |      |
|                |                                        |           |                        |         |       |   |      |
| $\subset$      |                                        | HOME      |                        |         |       |   |      |
|                |                                        |           |                        |         |       |   |      |
|                | 🔒 ме                                   | MBER      | LOGIN                  |         |       |   |      |
|                |                                        | 5. D.S.   |                        |         |       |   | 1966 |
|                | We                                     | lcome t   | to Fluspea             | ak.     |       |   |      |
|                | MY                                     | PAGE      | LOGOUT                 |         |       |   |      |
| <u> </u>       |                                        |           |                        |         |       |   |      |
| -              |                                        |           |                        |         |       |   |      |
|                | _                                      |           |                        |         |       |   |      |

(4)1.「PassWord」輸入新密碼→2.「PassWord Confirm」再輸入一次 新密碼→選取「Apply」。(請先將新密碼書寫於紙張上以防輸入錯誤,新 密碼請設定為9碼之內。)

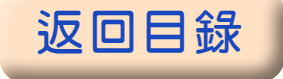

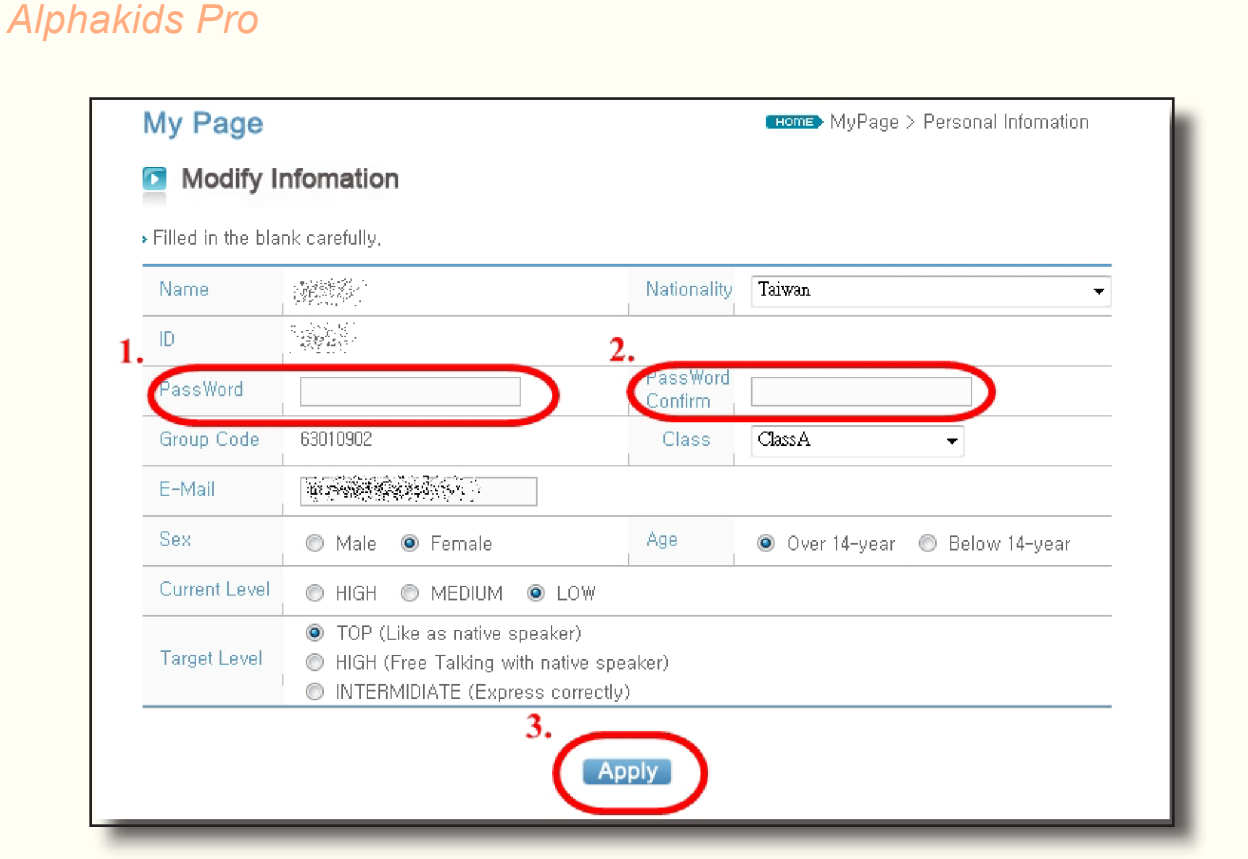

(5) 網頁出現「Profile has been updated successfully.」,即表示變更密碼成功。→點選「確定」。

| My Page           | Home> MyPage > Personal Infomation                                                                                                    |
|-------------------|----------------------------------------------------------------------------------------------------|
| Modify I          | nfomation                                                                                                    |
| Filled in the bla | nk carefully,                                                                                                    |
| Name              | 網頁訊息 🔽 iwan 🗸                                                                                                    |
| ID                |                                                                                                    |
| PassWord          | Profile has been updated successfully.                                                                                                    |
| Group Code        | assA                                                                                                    |
| E-Mail            | 確定                                                                                                    |
| Sex               | 🔿 Male 💿 Female 🛛 Age 💿 Over 14-year 🔿 Below 14-year                                                                                        |
| Current Level     | © HIGH ◎ MEDIUM                                                                                                    |
| Target Level      | <ul> <li>TOP (Like as native speaker)</li> <li>HIGH (Free Talking with native speaker)</li> <li>INTERMIDIATE (Express correctly)</li> </ul> |

(6) 再使用新的密碼重新登入【FluSpeak】網址:http://one.mtcomm.com/, 以確認新密碼的正確性。

★注意在此網頁變更的新密碼即同時變更 One English On-line System 的 4 個 軟體的密碼【Alphakids Pro ABC】、【Alphakids Pro】、【FluSpeak】、 【FluSpeak 4-Skills】。

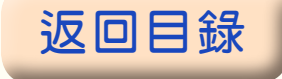

# 伍、操作説明

## Alphakids Pro Online System 軟體之操作說明

※ 在學校安裝完,如無法執行,是被貴校網路防火牆擋住,請修改防火 牆之設定。或使用 Proxy 跳過學術網路可解決。本軟體非網頁模式,在桌 面 Click 後會自動尋找此軟體伺服器之 IP 位址。但在家就沒此問題。
※ 請每天練習進步才快!

1、正確戴『耳機麥克風』

#### 耳機麥克風組配戴時,

- (1)要雙手拿耳機麥克風組,麥克風在右邊,戴上頭後調好耳機的長度和舒適度;
- (2)將麥克風向前降下置於嘴唇上方一點點,離嘴約5至7公分,才能最佳 收音,不要直接對嘴,免得唾液進入麥克風裏;
- (3)檢查麥克風開關是否在『ON』的位置並把聲音調到最大。線長應整理 在適當長度,然後就不要再碰耳機麥克風組了,也不可用手捲耳機麥克 風組的線,以免弄壞它。※尤其手不要拿麥克風推到購邊。
  - 2、點電腦桌面的圖示『ABC』

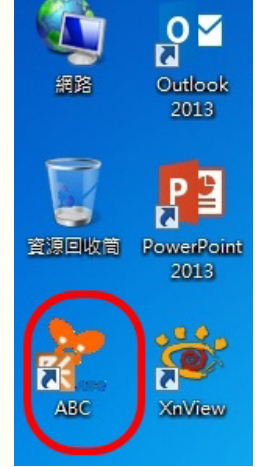

- 3、在 UserID 和 Password 輸入自己的帳號 ID 和密碼 PWD
- 按『Login』。如無法進入,乃此帳號有人使用或網路頻寬不足。

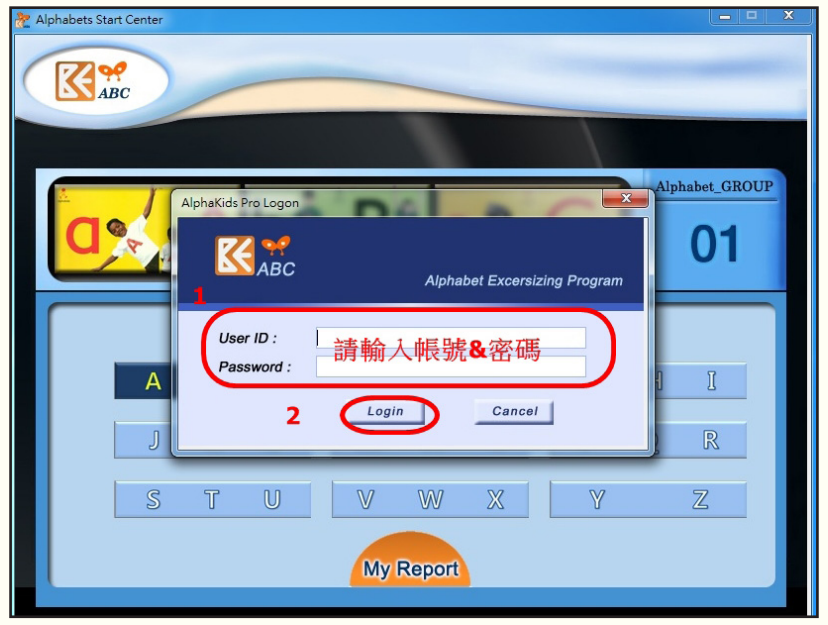

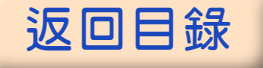

4、選擇要練習的字母,在其上點兩下,可看到自己的 ID 在左上角;再選擇要 練習的書本。在其上點一下後,要練習課文,點『Book』,練習完和加強練習 後,讓每一格都是深綠色,再按『UP』送出成績;接著練習 Chant,點『Chant』, 練習完和加強練習後,讓每一格都是深綠色,再按『UP』送出成績;最後再按 一次『UP』送出成績,系統會出現訊息:『Send Your Record:Will you submit your score?』「Yes」、「No」,您需在「Yes」上按一下才能把成績送出去。 再來您可選其它本書練習。Progress(通過率),Score(平均成績)。按『My Report』,就可看到左邊有練習過之字母的平均成績和最後改變成績之日期。

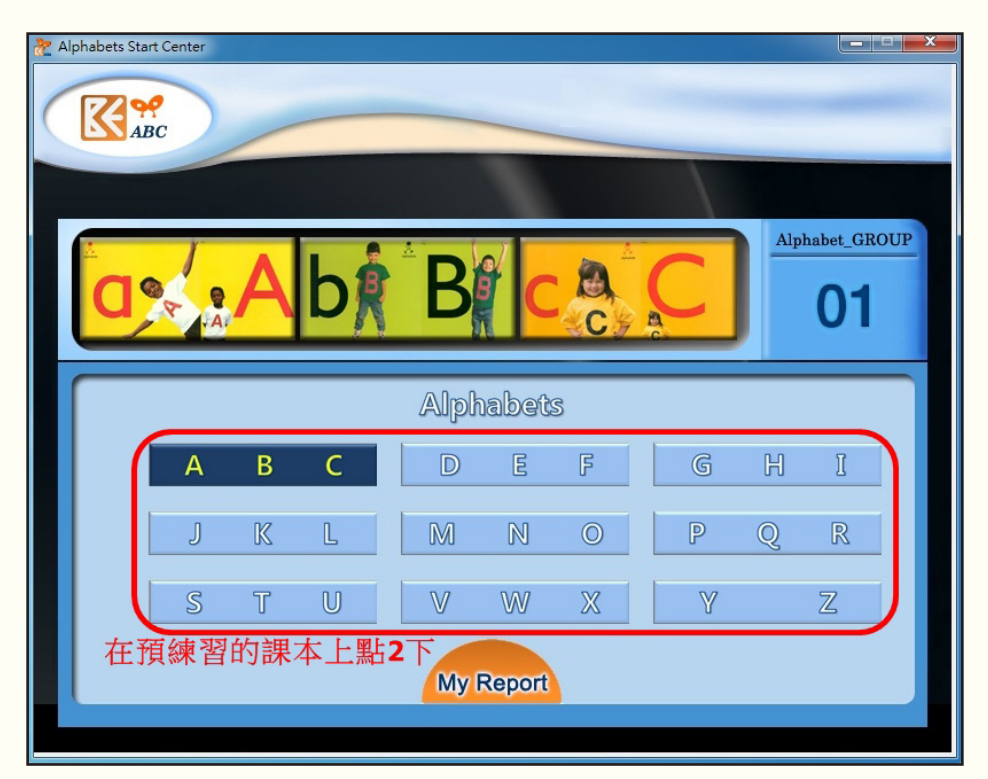

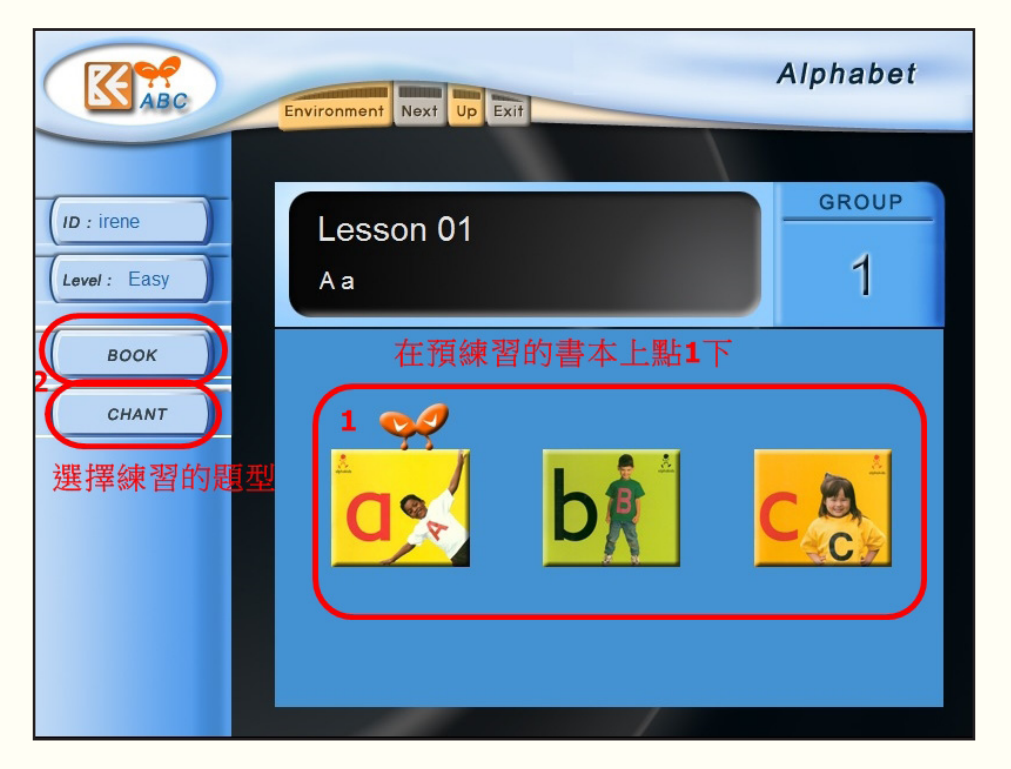

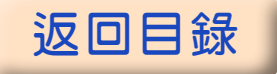

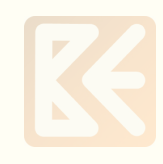

Corrections of the second second seco

畫面:按1播放做練習,全部完成後,按2「UP」

畫面:按1「YES」才能將成績送出,按2「UP」,

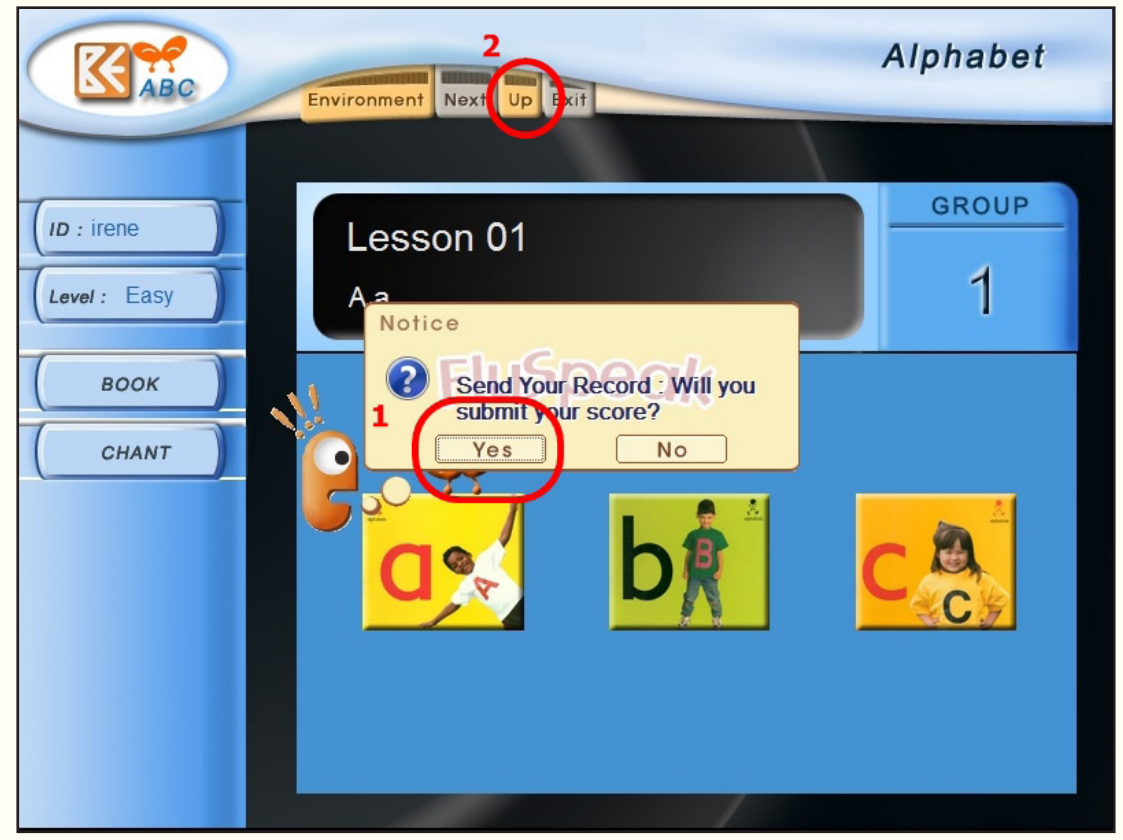

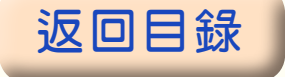

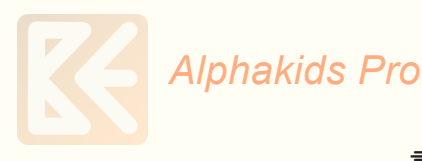

畫面:回主畫面選「My Report」可查看成績。

| Alphabets Star | t Center |   |   |      |       |   |   |              |     |
|----------------|----------|---|---|------|-------|---|---|--------------|-----|
|                | Pic      | _ |   |      |       |   |   |              |     |
| D              | R A      | A | b | B    |       | C | C | Alphabet_GRO | DUP |
|                |          |   |   | Alpł | nabet | 3 |   |              |     |
|                | Α        | В | С | D    | Ε     | F | G | H I          |     |
|                | J        | K | L | M    | N     | 0 | P | QR           |     |
|                | S        | Т | U | V    | W     | Ж | Y | Z            |     |
| My Report      |          |   |   |      |       |   |   |              |     |

| AlphaKids Pro My Records          |                   |                         |
|-----------------------------------|-------------------|-------------------------|
| 🔀 авс                             | My Record         | Date : 2014.11.20 11:40 |
| User ID : irene                   |                   |                         |
| Date Kind Progr<br>14/11/20 A a 5 | ess(%) Score 20.8 | Close                   |

5、確認麥克風有作用—— 先以滑鼠左鍵點任何一格之下部(土黃色),再以 滑鼠右鍵在該格下部點二下,即可練習該句並檢視麥克風聲波是否振動?此方 法也是每一單元從頭練習到尾以後,對沒有分數或分數太低之句子或音要反覆 練習的方法。

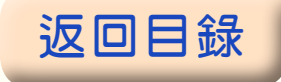

#### ▶ 麥克風如沒有作用請檢查如下:

A、檢查耳機的麥克風鍵是否調到『ON』,聲量並調到最大。

B、檢查耳機麥克風是否有插好?檢查電腦中『開始』→『設定』→『控制台』 →『聲音與音訊裝置』→『音訊』→『音效錄音』→『音量』→『錄音控制』, 檢查是否有勾選『麥克風音量』或 『麥克風音量』不能勾選『靜音』,並把 聲量調到最大。

► 在台灣很多的電腦在啟動課本中練習的每一個單元後,都會把『麥克風』靜 音,或從『麥克風音量』勾選跳離,以致麥克風沒作用。請按鍵盤最下一排左 二鍵,「Ctrl」和「Alt」中間之Window 畫面鍵,可出現『設定』,再從『設定』 進入把麥克風打開。並在『音效錄音』→『音量』→『錄音控制』把麥克風設 定好後,將『錄音控制』縮小即可,因換練習單元就會關掉麥克風,就需按鍵 盤最下一排左二鍵,即可在最底下一行看到『錄音控制』,點上去即可調整。

6、確認 麥克風有作用後,用滑鼠點回第一格下部(土黃色),再按『紅色三角形』進行整單元練習,每格有三次機會練習,請把手放開滑鼠直到最後一句, 然後再回來單句加強練習時再碰滑鼠。

7、聽講練習時,分數的高低和有無,決定於下列因素:

- (1) 麥克風品質
- (2)聽完要開始講,一定需等可以開始講的訊號出現(『紅色三角形』或 『waiting』開始閃爍、或 beep 一聲以後),才能開口覆誦,不然軟體無 法收到學生完整的音,其評分是不正確的,成績就會不好。
- (3) 講後的評分標準為:
  - 甲、有完整講出句子中每一個字嗎?
  - 乙、發音準確嗎?
  - 丙、語調及語氣正確嗎?
  - 丁、口語流利嗎?

★因軟體依美國人口音(美國東北地區腔)及上述標準設計及要求,加上軟體只能有一個評分標準而已,不像人只在乎是否聽得懂您在說什麼就好,所以一開始會有很多的挫折,但慢慢練習就會每句都有分數並且分數不斷提高。如果軟體不要求您句子、發音、語調語氣之正確性及流利度,給您很高的分數,您也不會進步了,練習只在浪費您的時間而已。所以練習不要怕挫折,應該要挑戰。

★為何需要這樣練習?您不是美國人,如果您想與美國人對談如流,您就需要這樣練習。因為英語的發音位置和發音方法及語法與中文大大不同,您平常嘴巴是講中文,非講英語,因此聽無法聽好、嘴巴無法把英語講好,句型也不熟悉,所以才會一開始分數不高或沒有分數,請耐心慢慢練習您的耳朵和嘴巴,慢慢的您英語句子的正確性、發音準確度、及聽力就會像美國人那麼好,而英語也能內化成母語,您就不用太依賴文法。再學會英語的注音符號,Phonics, 看到字就讀得出來,聽到音就拼得出來,英語聽說讀寫就會了,考試 100 分。

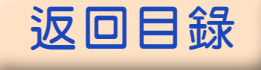

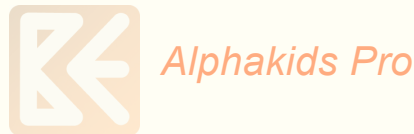

※為了減少學生的挫折,也可先以書本將學生要練習的單元教一遍,再用軟體 練習。或先練習,再就不好部份看書練習,再不看書練習。

8、每單元學習目標:每格都有分數,都是深綠色

9、每句加強練習的方法:以滑鼠左鍵點要加強練習格之下部(土黃色),再 以滑鼠右鍵在該格下部點二下,即只練習該句,不會向下一句移動。要讓每一 句或音都是深綠色要善用此功能。不能按『紅色三角形』

10. 練習完按右上角『X』退出軟體。

11、正確收『耳機麥克風』 使用後要收起時,(1)將麥克風升上與頭戴齊,(2)用雙手拿下耳機麥 克風組(3)放置於規定的位置保護好,並將線收好。

12、學校的電腦已安裝,所以可以直接使用。如要在家或其它電腦使用需先正確安裝系統,請上『www.sls.com.tw』了解如何安裝使用及其它詳細注意事項。

※Progress(通過率)-該本書每一句或每一個單字都有分數,就是 100%。 ※Score(平均成績)-有分數的句子和單子之平均分數。

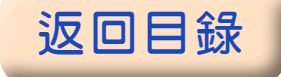